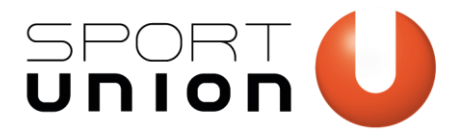

# ARBEITEN MIT OFFICE-VORLAGEN

## **SPORTUNION Corporate Design**

Stand: 21. Juni 2018

Microsoft Office bietet die Möglichkeit, Dokumente als Vorlagen abzuspeichern. Somit hast du das Corporate Design der SPORTUNION immer griffbereit.

### Woran erkenne ich Office-Vorlagen?

Office-Vorlagen erkennst du an der Dateiendung:

| Programm             | Dateiendung Vorlage |
|----------------------|---------------------|
| Microsoft Word       | .dotx               |
| Microsoft Excel      | .xltx               |
| Microsoft PowerPoint | .potx               |

Etliche Vorlagen der SPORTUNION sind in diesen Formaten als Download verfügbar.

#### Was ist eine Vorlagendatei?

Öffnest du eine dieser Vorlagen, bearbeitest du nicht die Vorlagedatei, sondern erstellst ein neues Dokument, das auf der Vorlage basiert. Deine Änderungen überschreiben also nicht die Vorlage-Datei.

#### Integriere die Vorlagen in Microsoft Office

Zum Integrieren der Vorlage in das jeweilige Office-Programm gehe wie folgt vor:

- 1. Öffne die Vorlagedatei.
- 2. Wähle beim Speichern die Dateiendung der jeweiligen Vorlagedatei (z.B. Word-Vorlage). Der Speicherort ändert sich nun automatisch auf den Speicherort, an dem Vorlagen auf deinem PC gespeichert sind. Speichere die Datei dort. Markiere dabei die Option "Miniatur speichern".
- Bevor du die Datei nun schlie
  ßt, w
  ähle eine Tabelle aus, wechsle dann zum Tab "Entwurf", klicke rechts auf das gew
  ählte Tabellenformat und w
  ähle "Als Standard 
  übernehmen". Im folgenden Dialogfenster w
  ähle "Alle Dokumente basierend auf [Dokumentenname].dotx". Speichere nun abermals (Strg+S)

Wir bewegen Menschen 💶

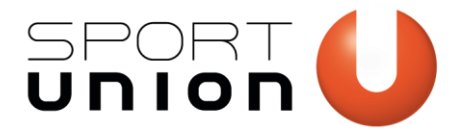

- 4. Du findest die Vorlage nun, wenn du auf **Datei → Neu** klickst unter dem Tab **"Persönlich"** <u>Hilfe: meine Vorlagen werden nicht angezeigt.</u>
- 5. Du kannst die **Vorlage** auch **anheften**, sodass sie auf der Startseite angezeigt wird.

| ¢                          |                                                                                                    |
|----------------------------|----------------------------------------------------------------------------------------------------|
| Informationen              | Neu                                                                                                    |
| Neu                        |                                                                                                    |
| Öffnen                     | Nach Onlinevorlagen suchen                                                                                                    |
| Speichern                  | Empfohlene Suchbegriffe: Geschäftlich Persönlich Designsets Industrie Ereig                                                                                                    |
| Speichern unter            | EMPFOHLEN PERSÖNLICH                                                                                                    |
| Als Adobe PDF<br>speichern |                                                                                                    |
| Drucken                    |                                                                                                    |
| Freigeben                  |                                                                                                    |
| Exportieren                |                                                                                                    |
| Schließen                  | ÜBERSCHRFT                                                                                                    |
|                            | UELTANE, AT I<br>Construction of the second second sec |
| Konto                      | Brings Annin                                                                                                    |
| Feedback                   | Leeres Dokument SPORTUNION Doku T                                                                                                    |

Abbildung: Die SPORTUNION-Vorlage wurde an die Startseite angeheftet.

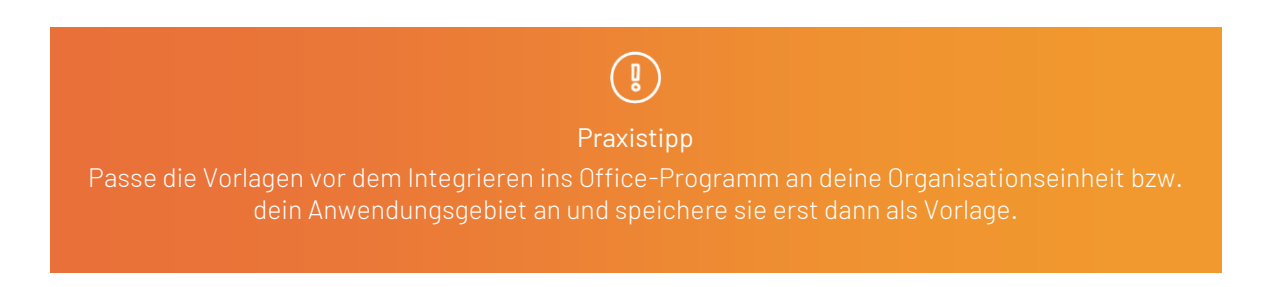

#### Einbetten der Schriftart in Powerpoint

Standardmäßig ist die Schriftart in Powerpoint bereits eingebettet. So wird die Präsentation auch auf Rechnern, die nicht die SPORTUNION-Schriftarten installiert haben, richtig dargestellt.

Sollte es hier ein Problem geben, wähle beim Speichern "Tools / Speicheroptionen" und dann "Schriftarten in der Datei einbetten".

Schriftarten in der Datei einbetten 🛈

- O Nur die in der Präsentation verwendeten Zeichen einbetten (zum Reduzieren der Dateigröße)
- Alle <u>Z</u>eichen einbetten (zum Bearbeiten durch andere Personen)

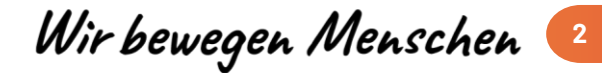